## 目盛線の色

## MATRIX TRADER

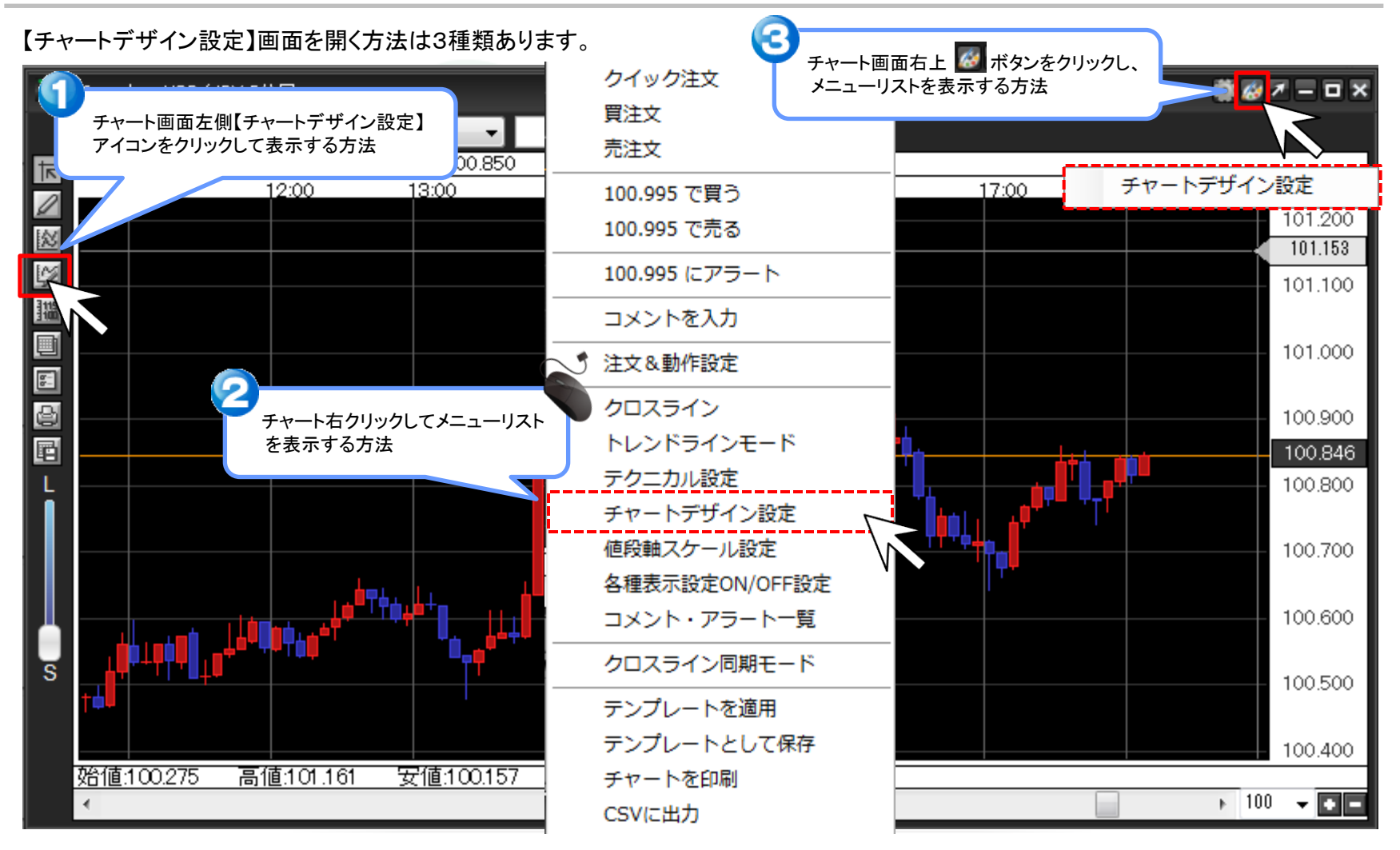

①【チャートデザイン設定】画面を開きます。

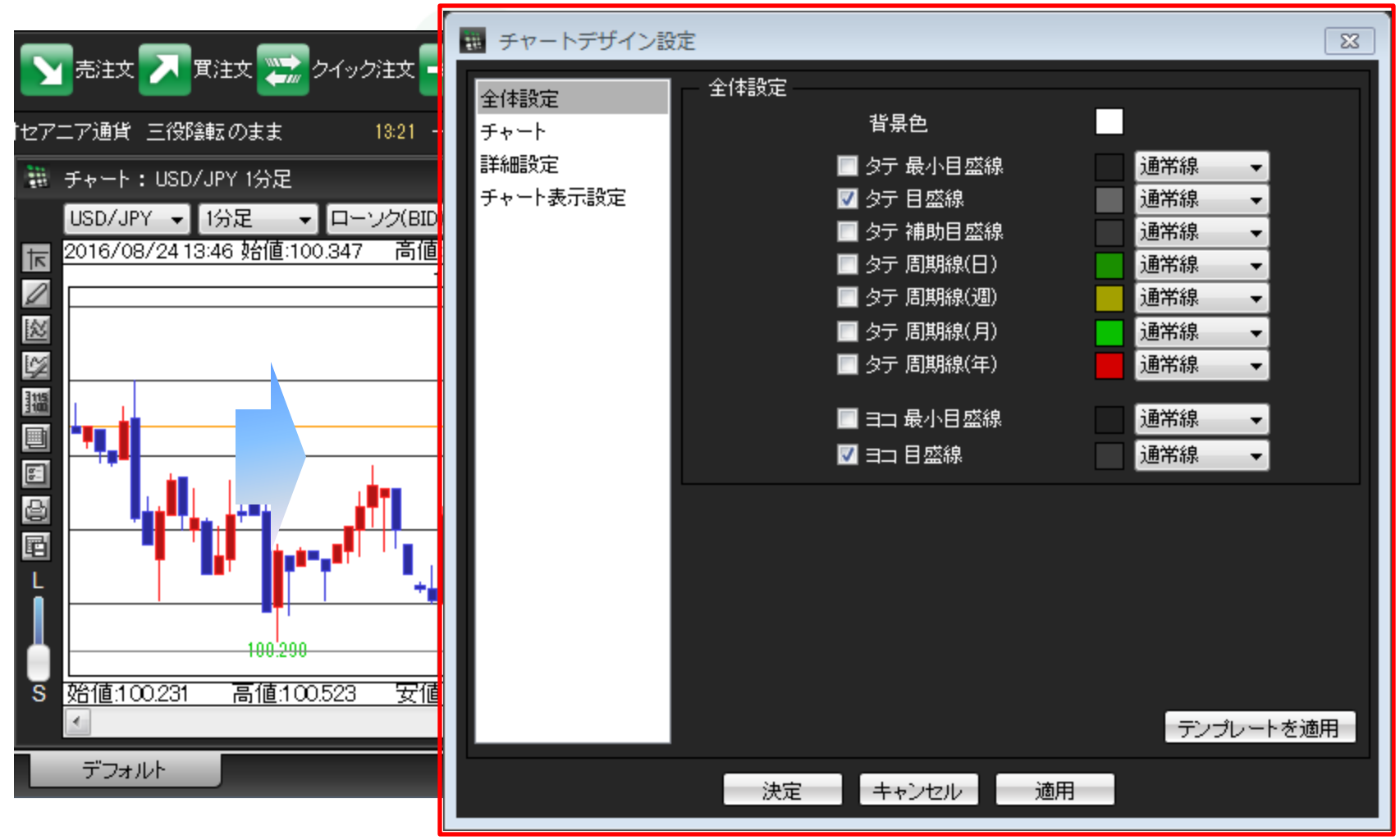

②【ヨコ 目盛線】のカラー選択ボタンをクリックします。

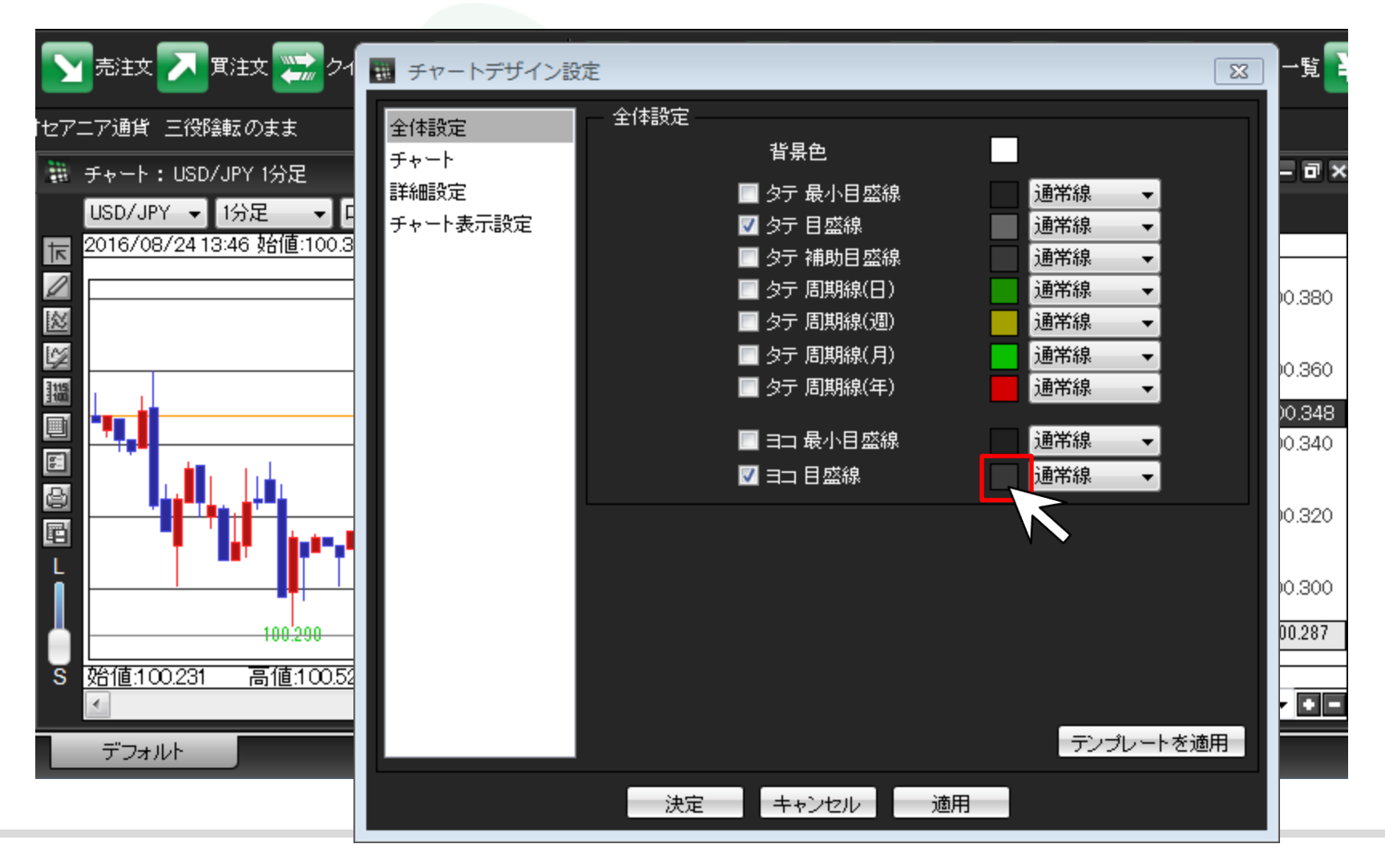

③【色の設定】画面が表示されました。

ここでは、基本色(B)のオレンジ色を選択します。

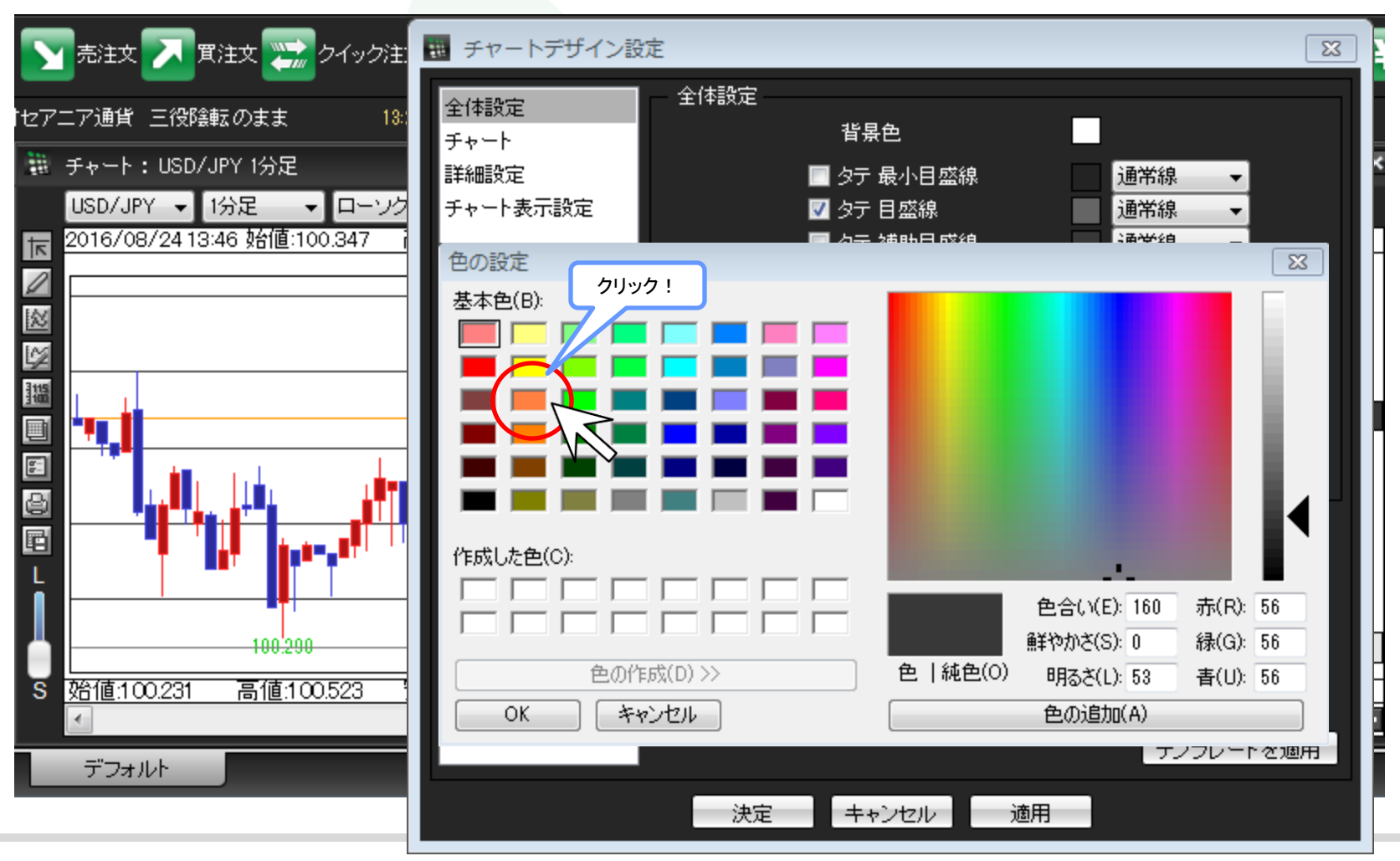

▶

④クリックした色が選択されているか、プレビュー画面で確認後、画面下部にある【OK】をクリックします。

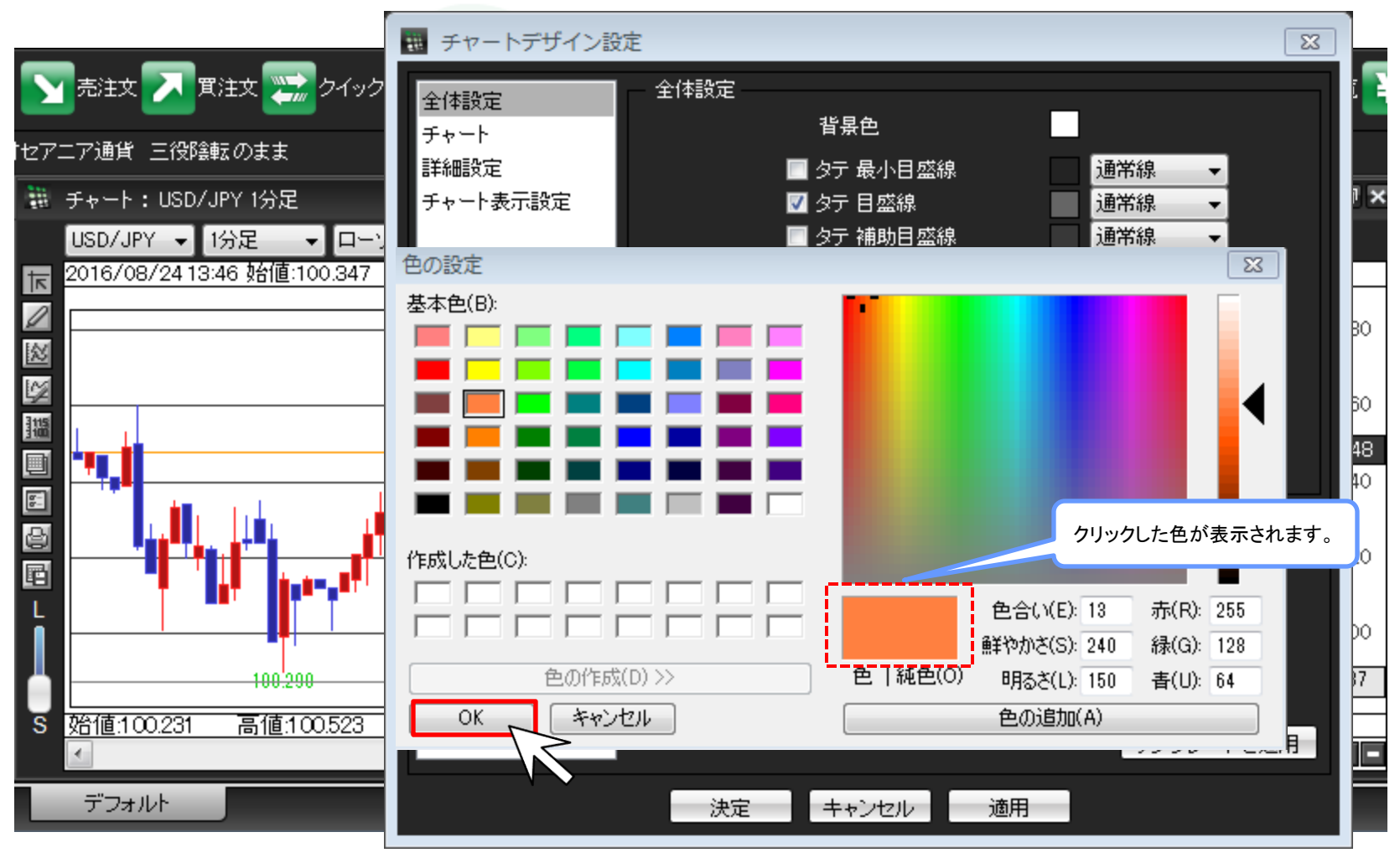

⑤【ヨコ 目盛線】のカラー選択ボタンの色がオレンジ色に変更されました。 画面下部にある【適用】をクリックします。

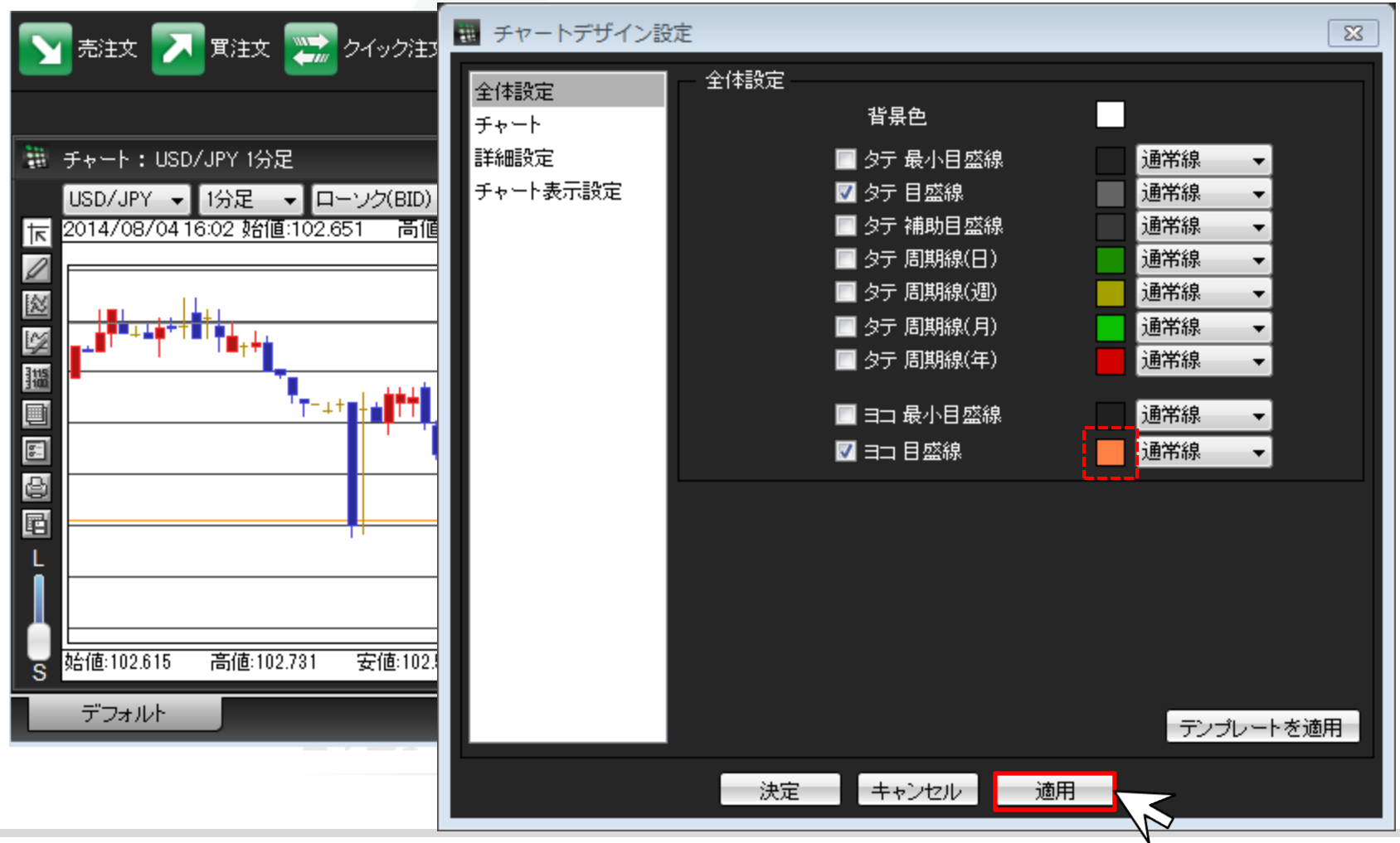

目盛線の色

## ⑥色の変更がチャート上に反映されました。【決定】をクリックし、【チャートデザイン設定】画面を閉じます。

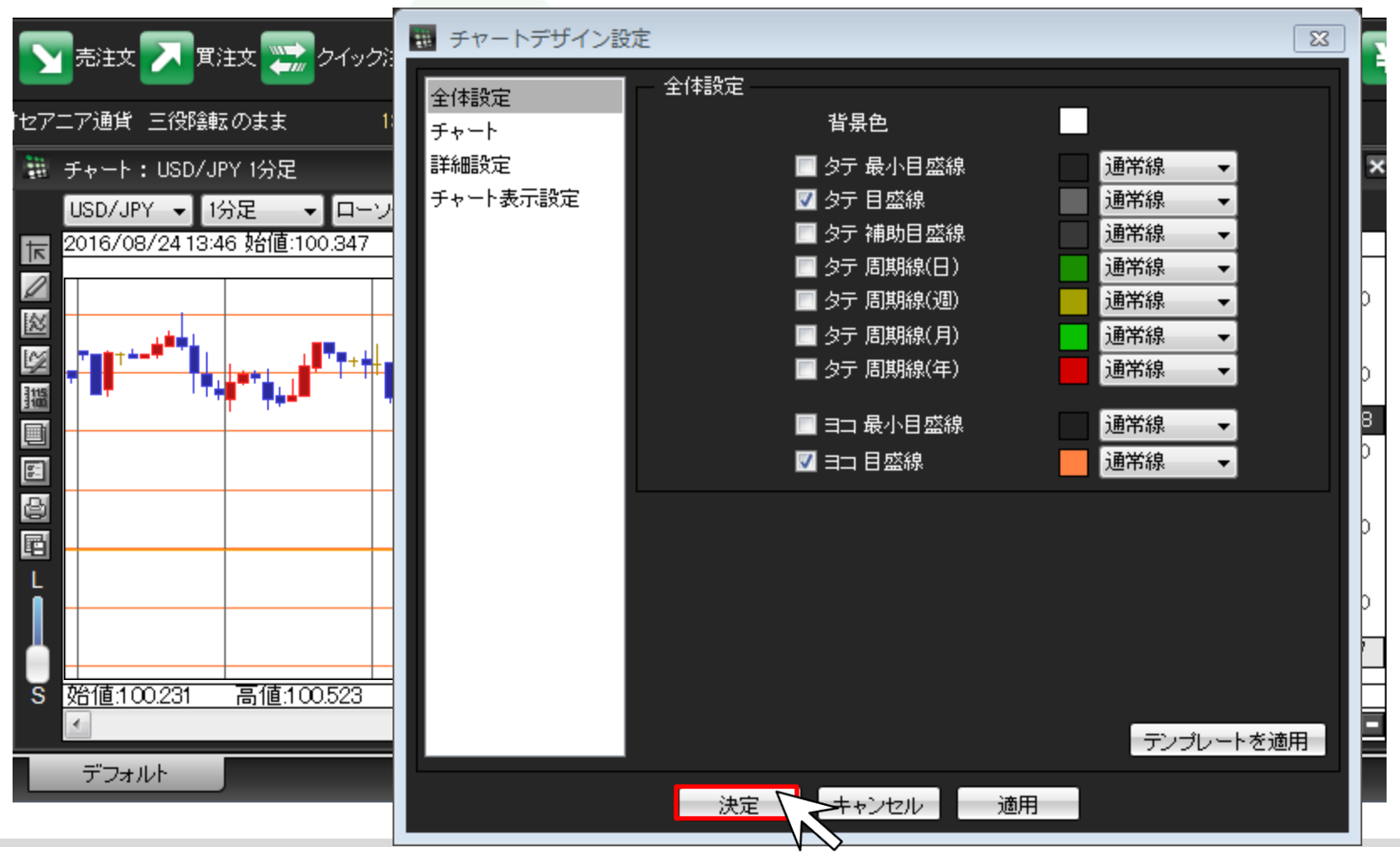

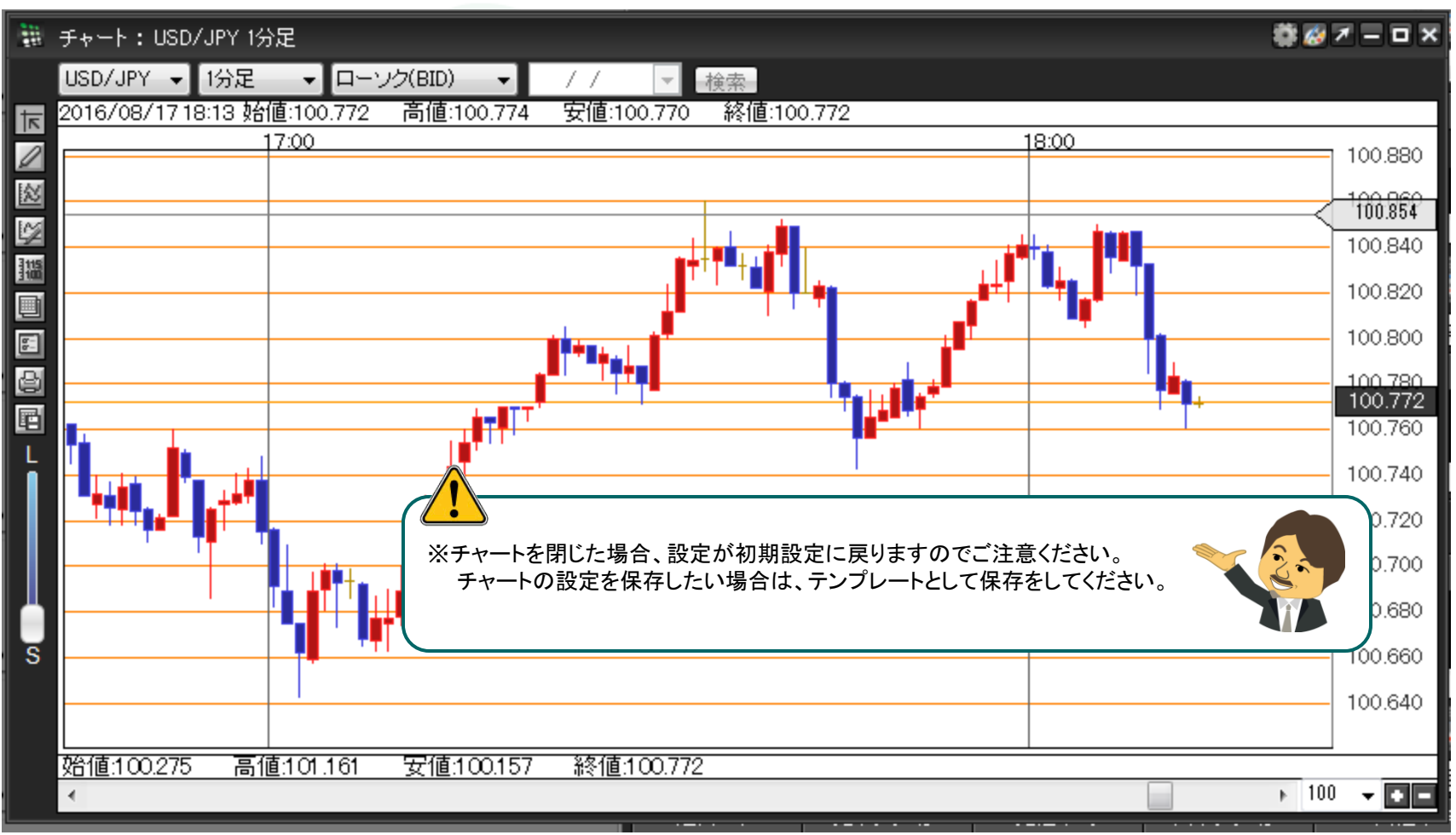

⑦目盛線の色の変更が完了しました。